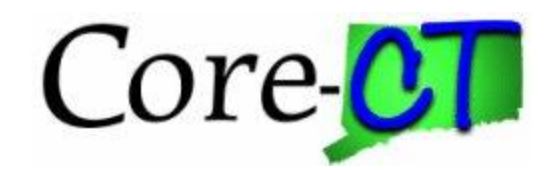

### Overview of how payments are processed for p-card.

Transactions from MasterCard (J.P. Morgan) are uploaded into CORECT daily and may be reconciled at any time.

A transaction cannot be vouchered until it has met all of the following conditions:

- 1. The transaction has been approved
- 2. The associated purchase order is dispatched and valid
- 3. The transaction billing date is for the current billing cycle. Any transactions that are approved for a future billing period will be held until that billing cycle is active.

Always look at the billing date on the reconciliation page to see which period the transaction is in.

| Billing Date | /lerchant             |
|--------------|-----------------------|
| 08/10/2017   | HOMASTON FEED CHESHIR |
| 07/10/2017   | COOM.US               |

Payments start for the current billing cycle on the evening of the 10<sup>th</sup> day of the month. All transactions that qualify will be processed and built into vouchers. Vouchers are built by business unit and card number and can contain up to 200 transactions. Once a voucher exceeds that amount a second voucher will be created.

Example:

| CARD | # of Transactions | Vouchers Created | Voucher Total |
|------|-------------------|------------------|---------------|
| 0001 | 10                | 1                | \$300.00      |
| 0002 | 30                | 1                | -500.00       |
| 0003 | 250               | 2 1 with 200     | \$2,000.00    |
|      |                   | 1 with 50        | \$1,000.00    |

These vouchers are built as approved then document tolerance and budget check are processed.

Once all have been successfully processed, the vouchers are normally combined into one payment per business unit to J.P. Morgan Chase for the net total. In the example above a payment for \$2,800 would be sent.

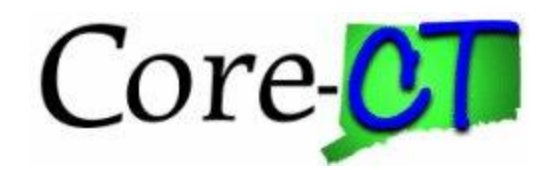

### **Credit Payments**

However if the balance of the payment is negative, no payment will be sent to J.P. Morgan. The credit will hold in CORECT until it can be applied and a positive payment balance is created.

Example:

Card 0002 for -\$500.00 is processed and a voucher is created. No payment is sent since the amount is negative.

Card 0001 is processed next for \$300.00. Again no payment is sent since the combined value is now a negative -\$200.00.

Card 0003 is processed for \$3,000. A payment will be sent to J.P. Morgan for \$2,800.00.

Credit balances not used by the end of the month will carry forward to the following month unless it is the end of the fiscal year. Any unused credit vouchers will be closed and will need to be recreated in the new fiscal year.

NOTE: The calculations for payment are calculated automatically by CORECT.

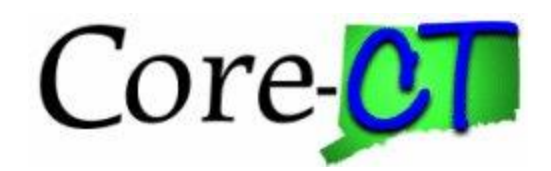

### **Scenarios for Processing Credits**

While credits are issued for various reasons, the timing and net amount are the major considerations for how to apply the credit. These scenarios provide the general processing guidelines.

#### **General Reconciliation Tips**

- Since credits may be issued for a variety of reasons, it is better to hold of reconciling for a day or two to reduce unnecessary payments.
- Request credits from supplies as soon as possible.
- Use the dispute option to help track credits
- Never create a negative line on a purchase order to reconcile a credit.
- Verify receipts have been done before reconciling.
- Save transactions frequently after reconciling. This will update the available balance.

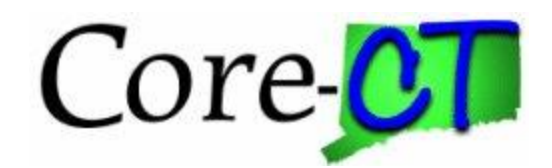

#### Charge and Credit are within the same billing period and the net total is zero

If there is a charge and credit for the same amount, reconcile them to the same line on a purchase order. Since it nets to zero it will not impact the encumbrance amount.

If a separate purchase order line is needed to reconcile the transaction, the line must have an encumbrance.

If necessary create a PO line with at least a penny on it. After it has been reconciled, the line can be reduced or closed to clear the encumbrance. (Remember the line must also be received)

| Ba | ink S        | Statement   |             |              |                    |          |             |
|----|--------------|-------------|-------------|--------------|--------------------|----------|-------------|
| Т  | ansa         | action Bill | ing 🛛 💷     |              |                    |          |             |
|    |              | Trans Date  | Posted Date | Billing Date | Merchant           | *Status  | Tran Amount |
| 1  | $\checkmark$ | 07/17/2017  | 07/18/2017  | 08/10/2017   | PAYLESS AUTO GLASS | Staged V | 350.00      |
| 2  |              | 07/18/2017  | 07/19/2017  | 08/10/2017   | PAYLESS AUTO GLASS | Staged V | -350.00     |

# Charge and Credit are within the same billing period and the net total is positive

If there is a charge and the credit is for less than the charge amount, reconcile the transactions to the same line and adjust the purchase order.

| В | ank S | Statement          |             |              |                        |          |             |
|---|-------|--------------------|-------------|--------------|------------------------|----------|-------------|
| Т | ransa | ction <u>B</u> ill | ing 💷       |              |                        |          |             |
|   |       | Trans Date         | Posted Date | Billing Date | Merchant               | *Status  | Tran Amount |
| 1 | ✓     | 07/10/2017         | 07/12/2017  | 08/10/2017   | MD STETSON COMPANY INC | Staged V | -55.38      |
| 2 |       | 07/11/2017         | 07/12/2017  | 08/10/2017   | MD STETSON COMPANY INC | Staged 🗸 | 278.75      |

In this example, the total charge is for \$223.37. A change order would be done to the purchase order to reflect the credit. If the PO was for the total amount simply reduce it to the new total. If there were multiple lines, adjust or cancel the line(s) that were credited and reconcile the line(s). The new balance is what will be deducted from the budget when it is paid.

#### Charge and Credit result in a negative total

Often a credit will be processed in a different billing period after the original charge has been paid. The credit may be reconciled in various ways to apply the amount.

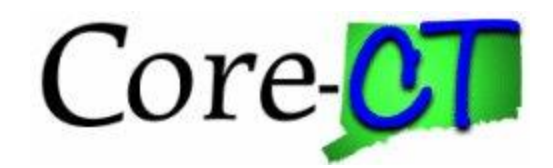

In this example, there is a charge for \$143.55 and a credit for \$700.00. The agency has decided to use part of the credit to pay the charge.

| в | ar | ık S | Statement      |            |             |              |                        |          |             |
|---|----|------|----------------|------------|-------------|--------------|------------------------|----------|-------------|
| 1 | ra | nsa  | ction Billing  |            |             |              |                        |          |             |
|   |    |      | Card Number    | Trans Date | Posted Date | Billing Date | Merchant               | *Status  | Tran Amount |
| - | 1  | ✓    | **********4344 | 07/12/2017 | 07/14/2017  | 08/10/2017   | JETBLUE 27986336212951 | Staged 🗸 | 143.55      |
| 2 | 2  |      | **********4344 | 07/20/2017 | 07/24/2017  | 08/10/2017   | RIT FINAN SRVS ONLINE  | Staged 🗸 | -700.00     |

To apply part of the credit to the charge, use the split line transaction function. The first line will be for the charge amount, the remainder will be the balance of the credit.

| Ba<br>Tr | nk S<br>ansa | Statement<br>action <u>B</u> illing |            |             |              |                        |          |               |
|----------|--------------|-------------------------------------|------------|-------------|--------------|------------------------|----------|---------------|
|          |              | Card Number                         | Trans Date | Posted Date | Billing Date | Merchant               | *Status  | Tran Amount I |
| 1        |              | **********4344                      | 07/12/2017 | 07/14/2017  | 08/10/2017   | JETBLUE 27986336212951 | Staged V | 143.55        |
| 2        | ✓            | ***********4344                     | 07/20/2017 | 07/24/2017  | 08/10/2017   | RIT FINAN SRVS ONLINE  | Staged 🗸 | -143.55       |
| 3        | <b>~</b>     | **********4344                      | 07/20/2017 | 07/24/2017  | 08/10/2017   | RIT FINAN SRVS ONLINE  | Staged 🗸 | -556.45       |

The new -143.55 can now be reconciled to the 143.55 as if it was a net zero credit.

Remember: Once the charge and credit are reconciled to a PO line, the PO chartfields will be applied to the transactions.

The remaining credit amount can be applied to the correct chartfield values by clicking the distribution icon.

| 3 🖌 ********** | 4344 07/20/2017 07/24/2 | 2017 08/10/2017 RIT    | FINAN SRVS ONLINE | Staged     | ~                  | -556.45 SDRM1         | RIT FI              |
|----------------|-------------------------|------------------------|-------------------|------------|--------------------|-----------------------|---------------------|
| Select All     | ProCard Account Di      | istribution            |                   |            |                    |                       | ×                   |
| Single Item I  |                         |                        |                   |            |                    |                       | Help                |
| Single item e  | Lin                     | ne 3                   |                   | PO Qty     | 1.0000             |                       | UOM EA              |
| Split Line Tr  | Billing Dat             | te 08/10/2017          | Billing /         | Amount     | -556.45 US         | SD Unit Price         | e -700.00000        |
| Single Purcl   | SpeedCha                | ırtQ                   | Transaction       | Unit Price | -556.45000         | *Distribute By        | V Amount 🗸          |
|                | Distributions           |                        |                   | F          | Personalize   Find | View All   💷   🔜 Firs | t 🕚 1 of 1 🕑 Last   |
| Save 🔄 Notify  | Chartfields Details     | /Tax Asset Information | Statuses .        |            | -                  |                       |                     |
|                | Dist Percent            | Amount Currency        | *GL Unit Fund     | Dept       | SID Prog           | ram *Account          | ChartField 1 Chartl |
|                | 1 100.0000              | -556.45 USD            | STATE Q 12060 Q   | SDR63820   | 20926 Q 8413       | 36 🔍 50790 🔍          | Q                   |
|                | <                       |                        |                   |            |                    |                       | >                   |
|                | OK Cancel               | Refresh                |                   |            |                    |                       |                     |
|                |                         |                        |                   |            |                    |                       |                     |
|                |                         |                        |                   |            |                    |                       |                     |
|                |                         |                        |                   |            |                    |                       |                     |

If necessary, the credit can be split into further lines for more transactions or distributions.

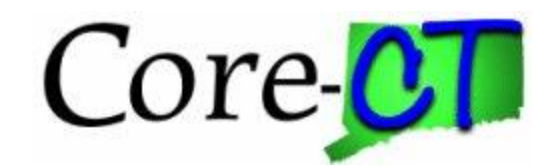

#### Reconciling a Credit from a different period

In this example, a charge for \$700.00 was made in error in July. Since payment must be made to all charges, the transaction is reconciled to a purchase order.

| Card Number    | Trans Date | Posted Date | Billing Date | Merchant              | *Status    | Tran Amount | BU    | POID      |
|----------------|------------|-------------|--------------|-----------------------|------------|-------------|-------|-----------|
| **********4344 | 07/05/2017 | 07/07/2017  | 07/10/2017   | RIT FINAN SRVS ONLINE | Approved V | 700.00      | SDRM1 | 000003854 |

The amount is entered in the Dispute Amount column and a comment is entered explaining the reason.

| Card Number     | Trans Date  | Posted Date         | Billing Date   | Merchant                            | Billing Amount  | Dispute Amount    |      |
|-----------------|-------------|---------------------|----------------|-------------------------------------|-----------------|-------------------|------|
| ***********4344 | 07/05/2017  | 07/07/2017          | 07/10/2017     | RIT FINAN SRVS ONLINE               | 700.00          | 700.00            | ø    |
| ProCard Com     | nments      |                     |                |                                     |                 |                   |      |
| Line 1          | Di          | escription Registra | ation- RIT NTI | OOutreach Summer Program J. Puryear |                 |                   | Н    |
| Transaction Li  | ne Comments |                     |                | Fi                                  | nd   View All F | irst 🕚 1 of 1 🕑 I | Last |
| Comments:       |             |                     |                | Status Active                       | $\sim$          | +                 | -    |
| Charged in Err  | or          |                     |                |                                     |                 |                   | 7    |

The payment is processed as normal.

The following month the credit is received.

| Card Number        | Trans Date | Posted Date | Billing Date | Merchant              | *Status    | Tran Amount | BU    | POID       | Line | Distrib |
|--------------------|------------|-------------|--------------|-----------------------|------------|-------------|-------|------------|------|---------|
| **********4344     | 06/20/2017 | 06/22/2017  | 07/10/2017   | RIT FINAN SRVS ONLINE | Approved V | 740.00      | SDRM1 | 000003854  | 5    | R       |
| **************4344 | 07/05/2017 | 07/07/2017  | 07/10/2017   | RIT FINAN SRVS ONLINE | Approved V | 700.00      | SDRM1 | 0000003854 | -    |         |
| ************4344   | 07/20/2017 | 07/24/2017  | 08/10/2017   | RIT FINAN SRVS ONLINE | Staged 🗸   | -700.00     | SDRM1 |            |      |         |

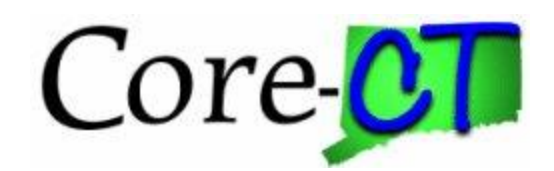

Review the previous month's transaction and click on the distribution to find the correct distribution.

| ProCard Account Distribution     |                    |                    |         |               |              |                   |               | ×    |
|----------------------------------|--------------------|--------------------|---------|---------------|--------------|-------------------|---------------|------|
|                                  |                    |                    |         |               |              |                   |               | Help |
| Line 2                           |                    | PO Qty             |         | 1.0000        |              |                   | UOM EA        |      |
| Billing Date 07/10/2017          |                    | Billing Amount     |         | 700.00 U      | SD           | Unit Price        | 700.00000     |      |
| SpeedChart                       | Tran               | saction Unit Price | 700     | 0.0000        | ×            | Distribute By Amo | ount 🗸        |      |
| Distributions                    |                    |                    | Person  | nalize   Find | View All   🔄 | 📑 🛛 🖪 🐨           | 1 of 1 🕑 Last |      |
| Chartfields Details/Tax Asset In | formation Statuses |                    |         |               |              |                   |               |      |
| Percent Amount Currency          | / *GL Unit Fund    | Dept               | SID F   | Program       | *Account     | ChartField 1      | ChartField 2  |      |
| 1 100.0000 700.00 USD            | STATE 12060        | SDR63620           | 20921 5 | 52009         | 50790        | 191014            | SDR02011      |      |
| <                                |                    |                    |         |               |              |                   | >             |      |
| OK Cancel Refresh                | ]                  |                    |         |               |              |                   |               |      |

Then click on the distribution link for the credit transaction and enter in the same values.

NOTE: The distributions are populated with the default values established for the cardholder.

| Pro  | Card Accou                      | nt Di   | stribution        |                |          |            |            |   |            |             |     |           |      |              |       | ×                    |
|------|---------------------------------|---------|-------------------|----------------|----------|------------|------------|---|------------|-------------|-----|-----------|------|--------------|-------|----------------------|
|      |                                 |         |                   |                |          |            |            |   |            |             |     |           |      |              |       | Help                 |
|      |                                 | Lin     | <b>e</b> 3        |                | PO Qty   |            | 1.0000     | ) |            |             |     | UO        | M EA | i.           |       |                      |
|      | Billing Date 08/10/2017 Billing |         |                   |                |          |            |            |   | -700.0     | 0 USD       |     | Unit      | Pric | e -700       | .0000 | D                    |
|      | Spee                            | dCha    | rt                | Q              | Т        | ransaction | Unit Price |   | -700.0000  | )           |     | *Distribu | te B | Amount       | ~     | <ul> <li></li> </ul> |
| Dist | ributions                       |         |                   |                |          |            |            | P | ersonalize | Find   View | AII | ي ا 🖾     | Firs | t 🕙 1 of 1   | 🕑 La  | st                   |
| Cha  | rtfields                        | etails/ | Tax <u>A</u> sset | Information St | atuses   |            |            |   |            |             |     |           |      |              |       |                      |
| Dist | Percent                         |         | Amount            | Currency       | *GL Unit | Fund       | Dept       |   | SID        | Program     |     | *Account  |      | ChartField 1 | CI    | hartl                |
|      | 1 100                           | .0000   | -700.00           | USD            | STATE Q  | 12060 🔍    | SDR63820   | Q | 20926 🔍    | 84136       | Q   | 50790     | Q    |              | ۹ [   |                      |
| <    |                                 |         |                   |                |          |            |            |   |            |             |     |           |      |              | 2     | •                    |
| (    | ОК                              | ancel   | Refresh           |                |          |            |            |   |            |             |     |           |      |              |       |                      |

Once they have been changed click ok and save.

NOTE: The transaction will not be associated to a purchase order.

Verify and approve the transaction as normal.

In certain circumstances, the agency may want to reconcile the credit to the purchase order line. This is possible as long as the PO has not been closed.

To accomplish this, create a change order to the paid line and increase it the amount by a penny. Once it has been dispatched, receive the penny. Reconcile the credit to the line of the purchase order. Once the transaction has been processed and voucher created, cancel the receipt Do another change order and remove the penny from the line

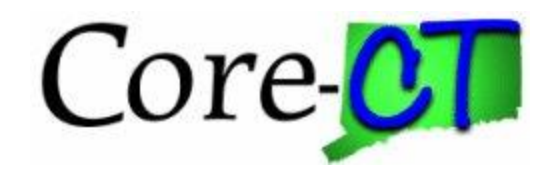

Regardless of the way the credit is reconciled, once the process is finished, the disputed amount needs to be marked as collected. This will stop the transaction from showing up on a future reports or queries for uncollected credits.

Navigate: Purchasing > Procurement Cards > Reconcile > Review Disputes

Enter the criteria and click search

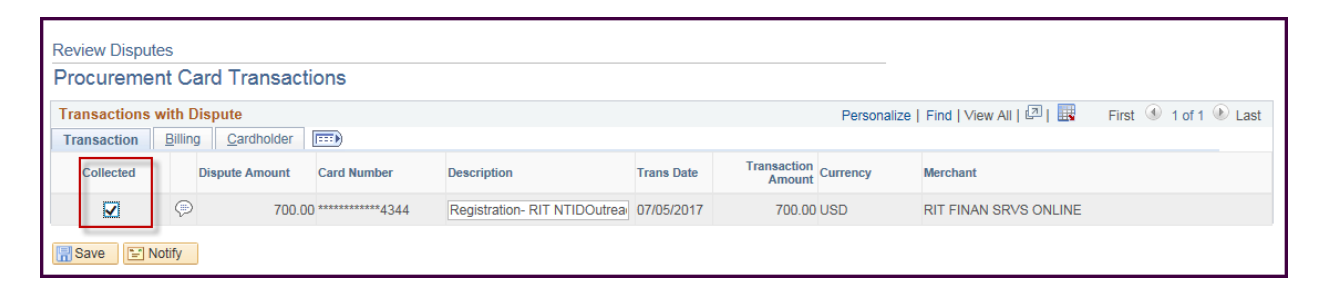

Check the box under the collected column then click Save.